## INSTRUCTIONS FOR REGULAR SEASON SCHEDULE ENTRY

The Cross Country Terms & Conditions require each school to participate in at least three interscholastic contests prior to the sectional seeding meeting. As a reminder, all cross-country member schools must enter their scheduled meets online in the IESA cross-country entry center by **SEPT. 4**.

## TO ENTER SCHEDULED CROSS COUNTRY MEETS

A. Go to the IESA homepage at www.iesa.org

B. Click on the red "School & Officials Login" located at the top of the page.

C. Select your school name and enter the AD password. Click on the Entry Center Logins link located under your school name. Access the Cross Country Entry Center.

D. You will then need to verify coach information for the current year. Click to continue after completion. *Note: Coach information is very important as the IESA emails coaches with important information for the season.* 

| Team Information  |                     |  |  |  |  |
|-------------------|---------------------|--|--|--|--|
| Girls Coach       | Jean Smith          |  |  |  |  |
| Girls Coach Email | jsmith@myschool.com |  |  |  |  |
| Coach Cell        | 877 777 8777        |  |  |  |  |

E. Click on "Update Regular Season Schedule".

|                                                                                         | Class 1A               | - Sectional A - Assi  | gnments       |       |  |  |
|-----------------------------------------------------------------------------------------|------------------------|-----------------------|---------------|-------|--|--|
| Schools must complete 3 contests prior to roster deadline to participate in sectionals. |                        |                       |               |       |  |  |
|                                                                                         | Coach                  | Activity<br>Probation | Entry<br>Form | Со-ор |  |  |
| Girls                                                                                   | George Shepherd        | ОК                    | Noon          | NO    |  |  |
| Boys                                                                                    | George Shepherd        | OK                    | Noon          | NO    |  |  |
| irls Entr                                                                               | ry Form   Boys Entry F | orm - View Roster     |               | OPEN  |  |  |
|                                                                                         |                        |                       |               |       |  |  |

F. To add a meet, enter a meet location and date, then click "Add This Meet".

| Add a Meet                                                                                  |           |               |  |  |  |  |
|---------------------------------------------------------------------------------------------|-----------|---------------|--|--|--|--|
| Location                                                                                    | Meet Date |               |  |  |  |  |
| To add a regular season meet,<br>enter a meet location and date, then click 'Add This Meet' |           |               |  |  |  |  |
|                                                                                             |           | Add This Meet |  |  |  |  |

G. Your schedule will display as you add each scheduled meet. If you make an error, click "Delete This Meet" and re-enter the correct information.

| Your Meets       |                        |                  |  |  |  |
|------------------|------------------------|------------------|--|--|--|
|                  |                        |                  |  |  |  |
| Bloomington King | Monday, April 18, 2016 | Delete This Meet |  |  |  |